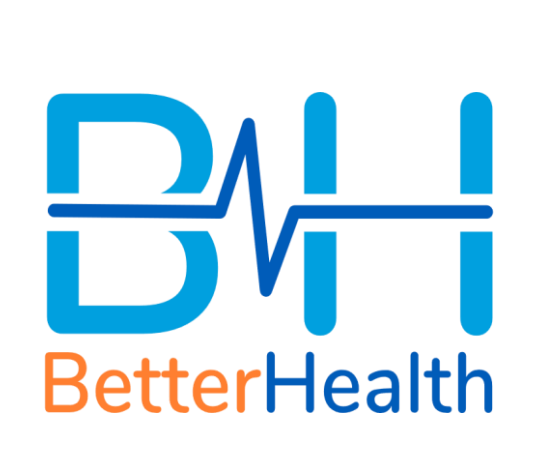

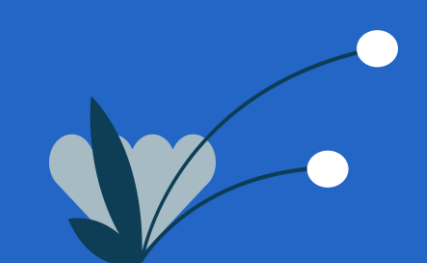

#### See a GP at our Clinic (1/2)

1. Select "See a GP at our Clinic" 2. Select "Clinic Locator".

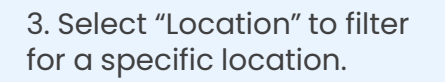

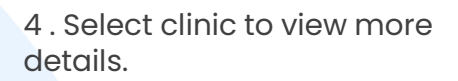

11Inc

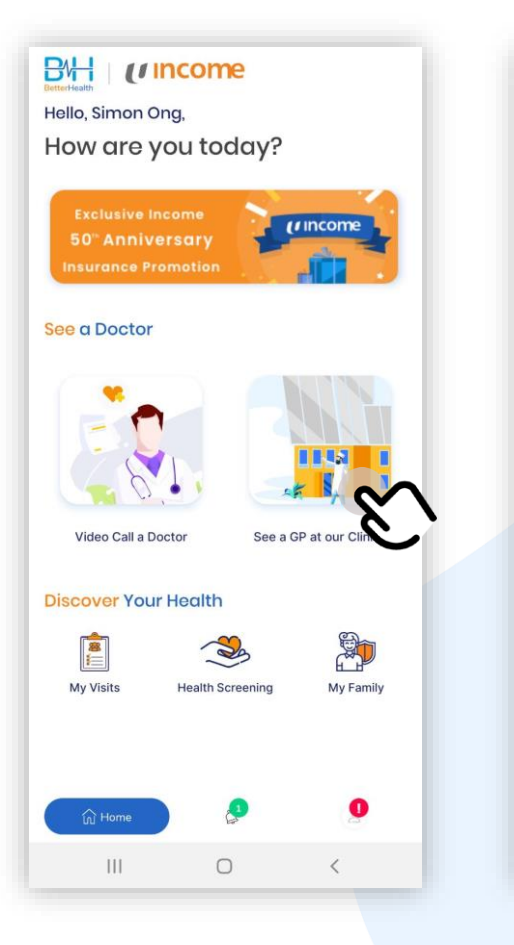

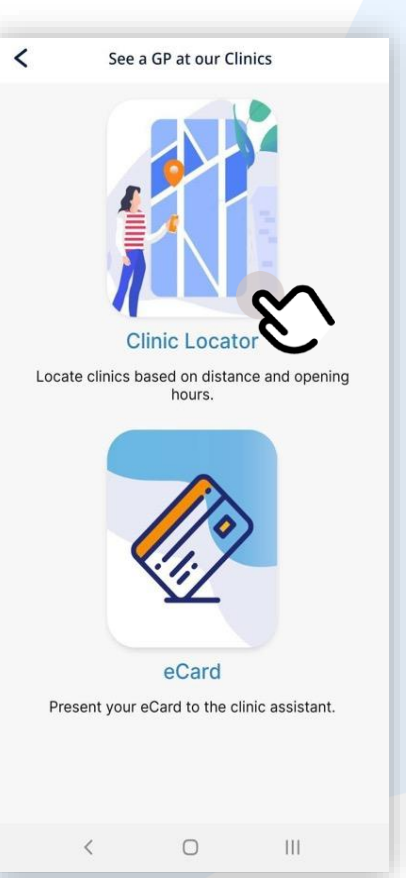

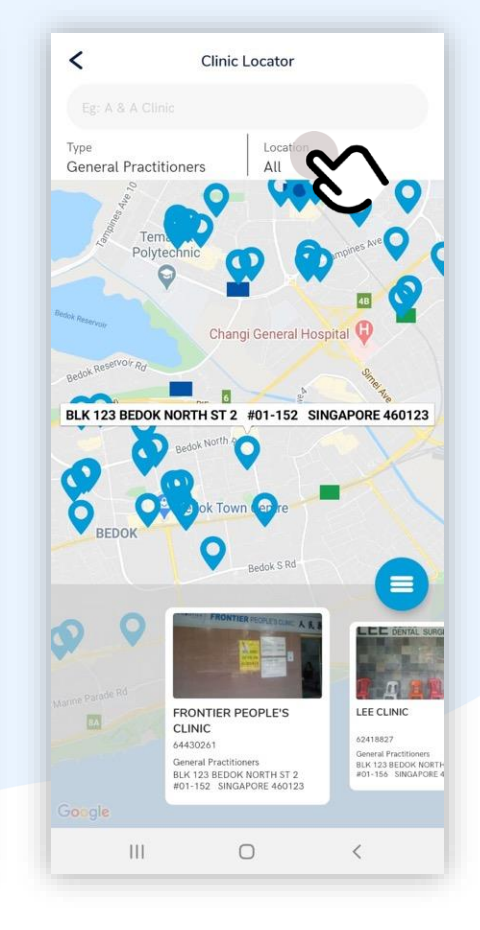

Clinic Locator Eg: A & A Clinic Type General Practitioners Cocation YISHUN Cocation YISHUN

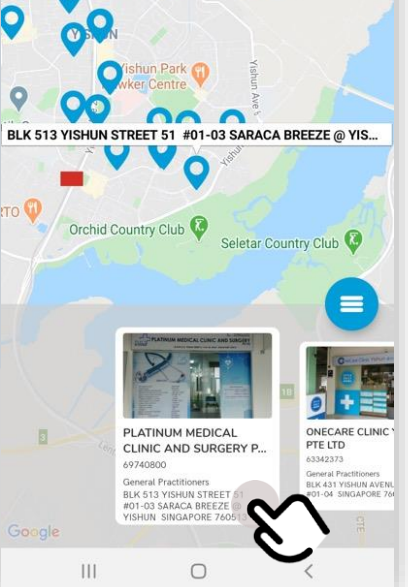

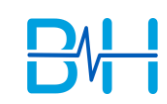

#### See a GP at our Clinic (2/2)

1. Select "See a GP at our Clinic"

2. Select "eCard".

<

3. Accept pre-authorisation notice to activate eCard.

4 . eCard has been successfully activated.

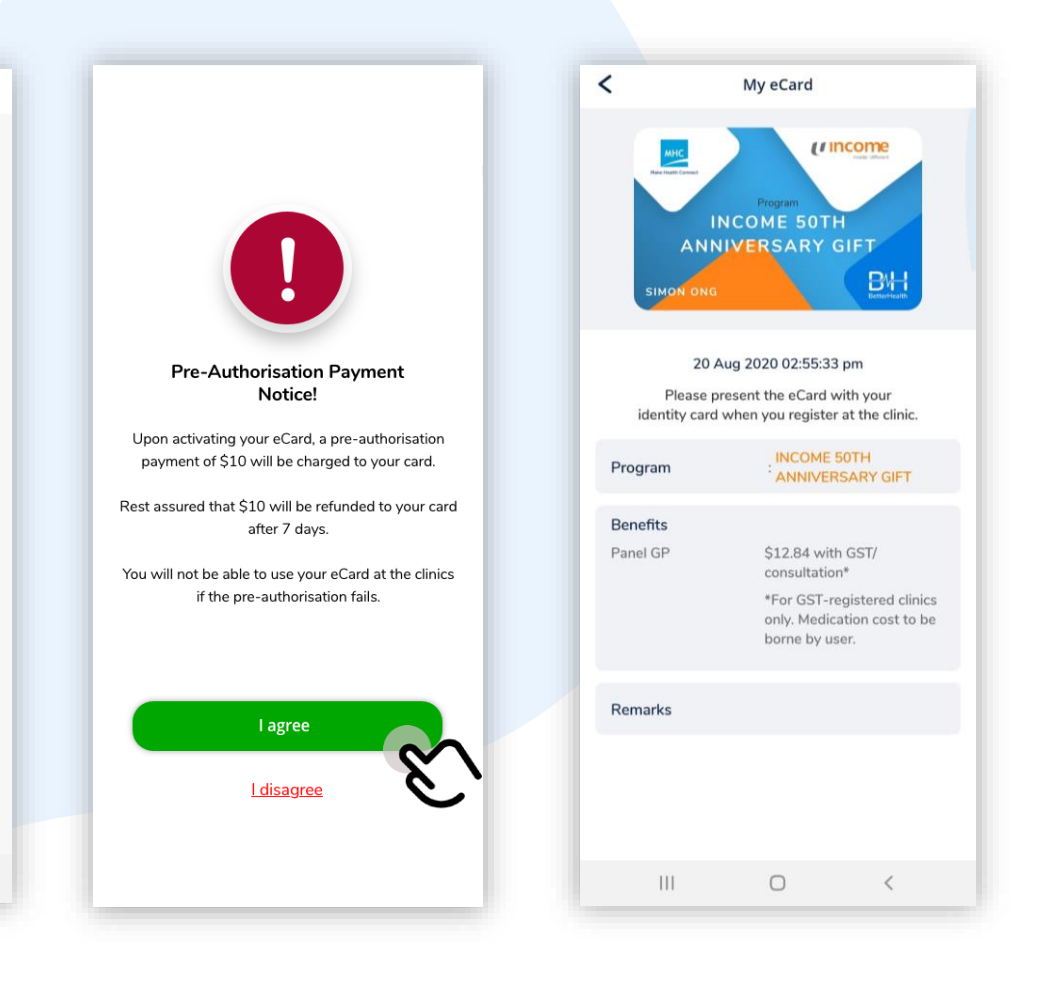

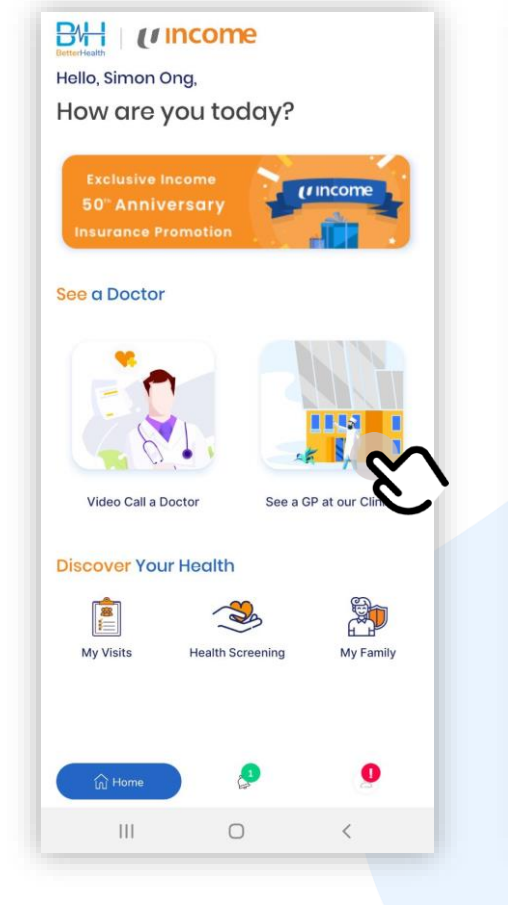

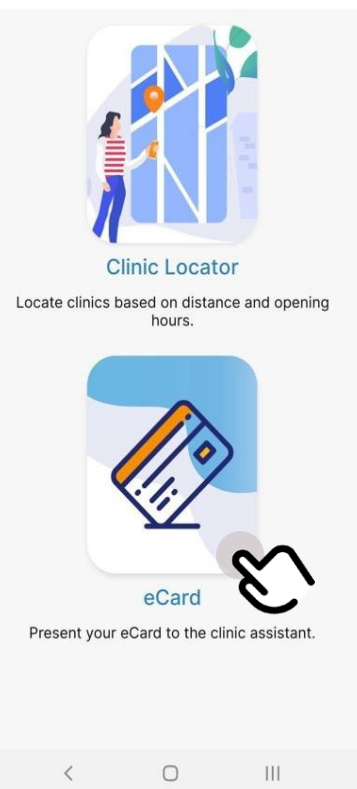

See a GP at our Clinics

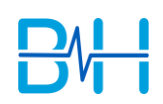

8

My Visits

### Video Call a Doctor (1/2)

1. Select "Video Call a Doctor".

2. Update Identification Card, Medical History and Contact Information (if have not done so previously).

3. Select a category.

Feeling Sick

Skin Matters

Travel Advice

Video Call a Doctor

Chronic Care

ዋ

Sexual Health

Second Opinion

4. Select your symptom(s).

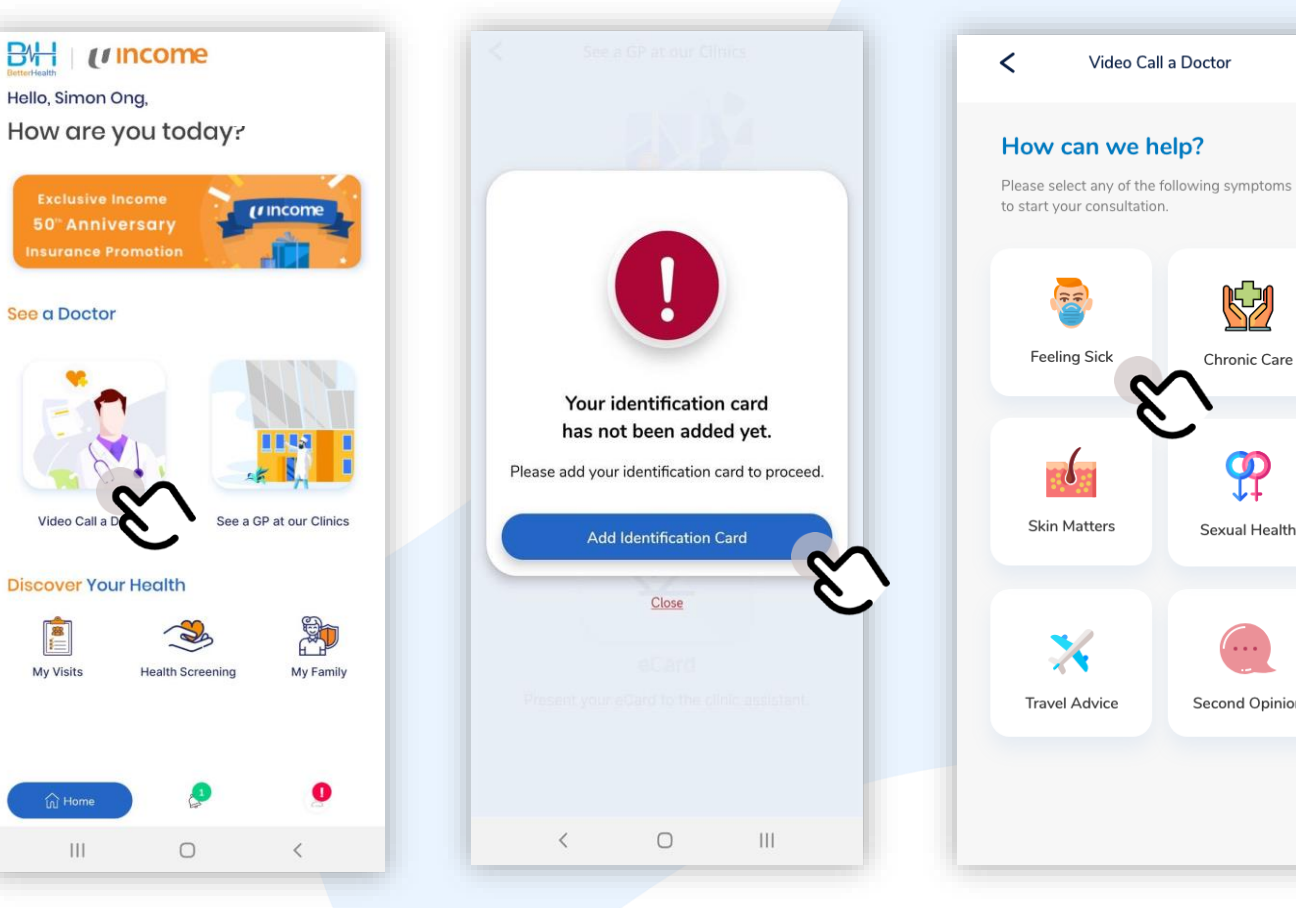

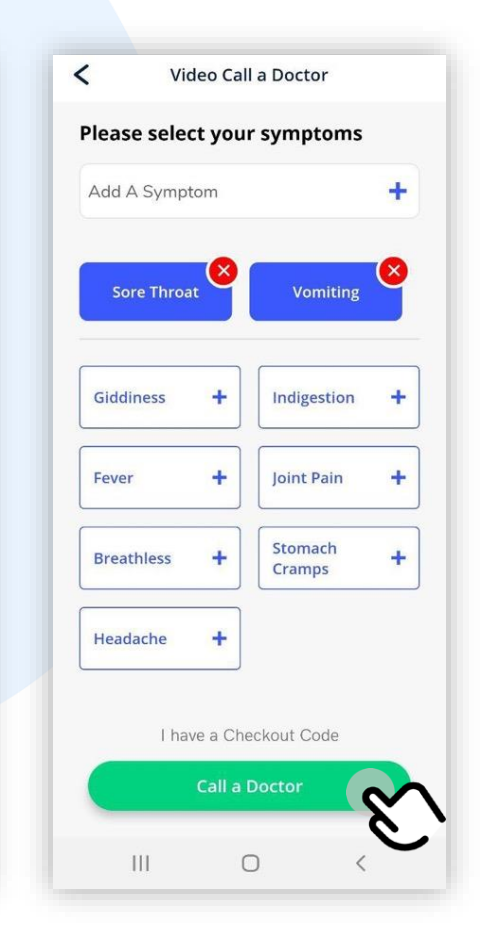

## Video Call a Doctor (2/2)

5. Select "Proceed" to initiate call.

6. Video Call with doctor will commence.

7. App will connect you to a doctor.

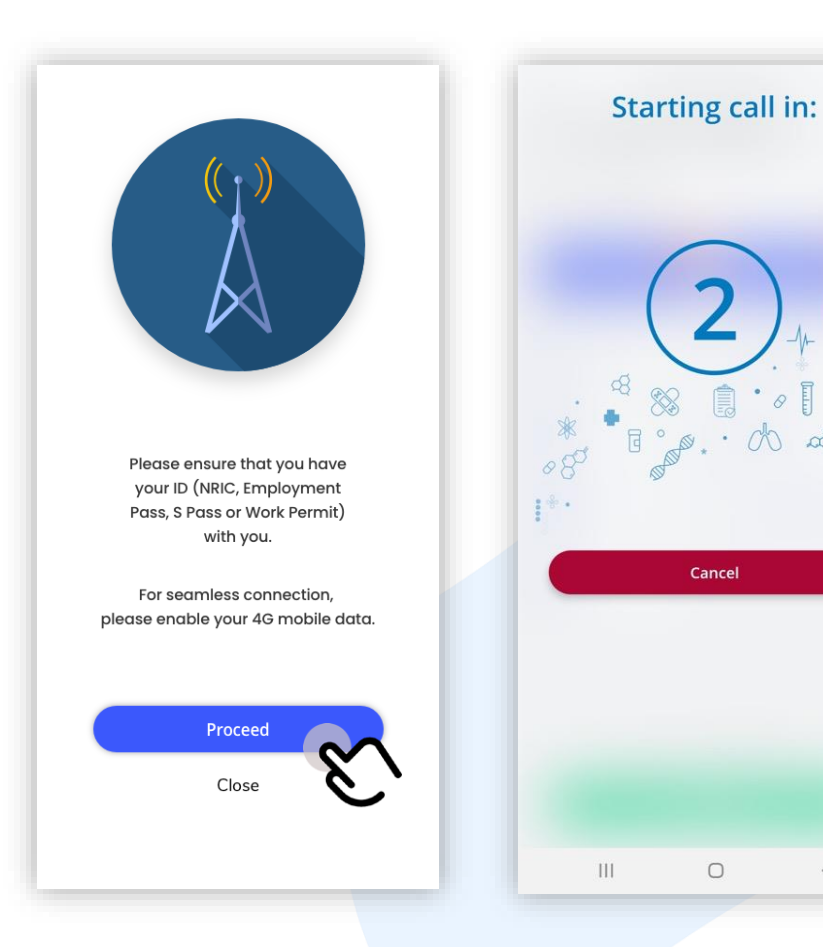

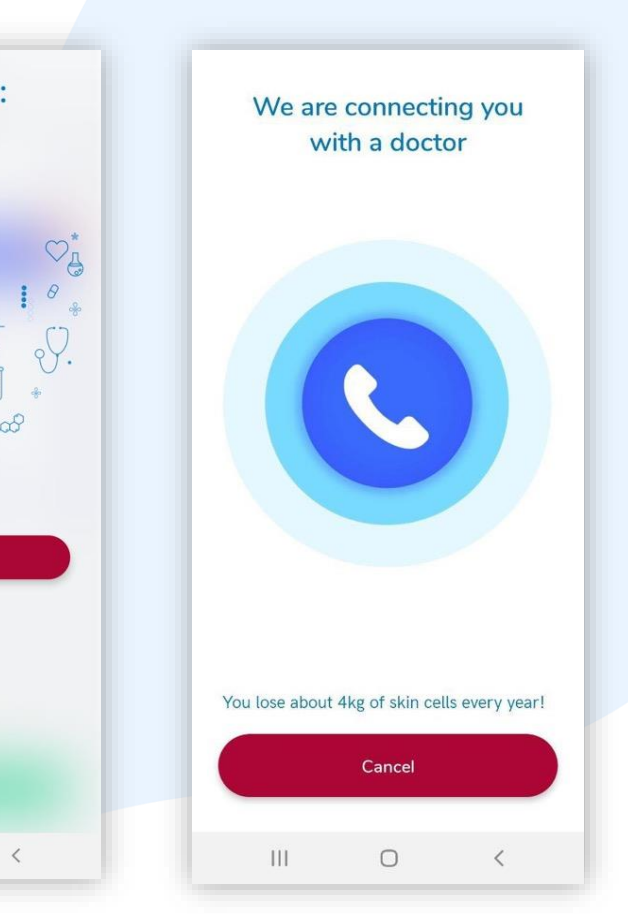

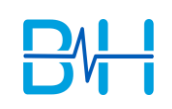